# Una volta scaricato, fare doppio click sul file e cliccare sul pulsante Continua

http://my.liuc.it/wireless/WiFiLIUC.mobileconfig

| 000 <>             | Profili                                                                                                    |         | Q Cerca  |   |
|--------------------|----------------------------------------------------------------------------------------------------|---------|----------|---|
|                    | <b>Confermi di voler installare "Accesso Wifi LIUC"?</b><br>Questo profilo del dispositivo configurerà il Mac con: Rete Wi-Fi |         |          |   |
|                    | Mostra profilo                                                                                                    | Annulla | Continua |   |
| Nessun profilo ins | tallato                                                                                                    |         |          |   |
|                    |                                                                                                    |         |          |   |
| + -                |                                                                                                    |         |          | ? |

## Cliccare nuovamente su Continua per installare il profilo

|                    |                                                                                       | Profili                                                                    |                                   | Q Cerca     |
|--------------------|---------------------------------------------------------------------------------------|----------------------------------------------------------------------------|-----------------------------------|-------------|
|                    | <b>Confermi di voler installa</b><br>L'autore di questo profilo è sco<br>attendibile. | are il profilo "Accesso Wifi LIU<br>onosciuto. Prima dell'installazione, a | <b>IC"?</b><br>ssicurati che il m | ittente sia |
|                    | Mostra dettagli                                                                       |                                                                            | Annulla                           | Continua    |
| Nessun profilo ins | tallato                                                                               |                                                                            |                                   |             |

## Inserire le proprie credenziali per la rete WiFiLIUC e cliccare su Installa

| Iı     | nserisci le imposta  | zioni per "Accesso Wifi L      | UC":       |          |  |
|--------|----------------------|--------------------------------|------------|----------|--|
|        |                      | 🐼 Rete                         | enterprise |          |  |
|        | Inserisci le imposta | zioni della rete Enterprise "V | /iFiLIUC": |          |  |
| Nessun | Nome utente:         | Opzionale                      |            |          |  |
|        | Password:            | Opzionale                      |            |          |  |
|        |                      |                                |            |          |  |
|        |                      |                                |            |          |  |
|        | A                    |                                |            |          |  |
|        | Annulla              |                                | Precedente | Installa |  |

#### MacOS richiede la password del vostro utente Mac per autorizzare l'installazione

|                          | Profili                                                                                       | Q Cerca                                                             |
|--------------------------|-----------------------------------------------------------------------------------------------|---------------------------------------------------------------------|
| Confer                   | mi di voler installare il profilo "Access                                                     | so Wifi LIUC"?                                                      |
| La re<br>Se in:<br>rete. | ete W<br>stalli c<br>Profiles/MDM des<br>Inserisci la password p<br>Nome utente:<br>Password: | <b>idera apportare delle modifiche.</b><br>per consentire l'azione. |
| 1                        | Installo                                                                                      | Annulla OK<br>Annulla Installa                                      |
| + -                      |                                                                                               | ?                                                                   |

#### E' possibile visualizzare le informazioni inserite nel certificato, poi cliccare su Continua per accedere alla rete

| Profili utente    Accesso Wifi LII   1 impostazione |   | Verifica il Certifica<br>Effettuo autenticazione sulla rete "WiF<br>Prima di effettuare l'autenticazione al server<br>certificato del server per assicurarti che sia<br>Per visualizzare il certificato, fai clic su "Mos | FiLIUC"<br>"wifi.liuc.it", dovresti esaminare il<br>adatto a questa rete.<br>stra certificato". |
|-----------------------------------------------------|---|----------------------------------------------------------------------------------------------------|-------------------------------------------------------------------------------------------------|
|                                                     | ? | Mostra certificato                                                                                                    | Annulla Continua                                                                                |
|                                                     |   | Impostazioni Rete Wi-Fi<br>WiFiLIUC                                                                                                    |                                                                                                 |
|                                                     |   | DETTAGLI                                                                                                    |                                                                                                 |
|                                                     |   | Rete Wi-Fi                                                                                                    |                                                                                                 |
|                                                     |   | Descrizione Wi-Fi                                                                                                    |                                                                                                 |
|                                                     |   | Rete WiFiLIUC                                                                                                    |                                                                                                 |
|                                                     |   |                                                                                                    |                                                                                                 |

Questa è la schermata finale che indica la corretta installazione del certificato. L'accesso alla rete è stato effettuato

|                                     | Profili                            | Q Cerca                                                                                                    |
|-------------------------------------|------------------------------------|----------------------------------------------------------------------------------------------------|
|                                     |                                    |                                                                                                    |
| Profili utente                      | A                                  |                                                                                                    |
| Accesso Wifi LIUC<br>1 impostazione | ACC<br>Università Carl             | lo Cattaneo - LIUC Non firmato                                                                                      |
|                                     | Descrizione Profi<br>LIUC<br>dispo | filo creato dall'Università Carlo Cattaneo -<br>C per l'accesso alla rete wifi di ateneo su<br>positivi macOS e iOS |
|                                     | Installato 3 set                   | et 2019, 16:23                                                                                                    |
|                                     | Impostazioni Rete<br>WiFiL         | e Wi-Fi<br>iLIUC                                                                                                    |
|                                     | DETTAGLI                           |                                                                                                    |
|                                     | Rete Wi-Fi                         |                                                                                                    |
|                                     | Descrizione Wi-F                   | ·Fi                                                                                                    |
|                                     | Rete WiFi                          | FiLIUC                                                                                                    |
|                                     | Crittografia WPA                   | A2 Enterprise                                                                                                    |

+ | -